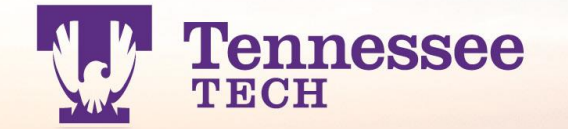

# Fraternity & Sorority Life

**TENNESSEE TECH** 

# welcome to Welcome to Spring Training!

### Introductions

Dr. Mike Reagle Interim Assistant Vice President for Student Engagement <u>mreagle@tntech.edu</u>

Caty Roberts Graduate Assistant Greek Life mcroberts43@tntech.edu

Audrey Huffman Student Assistant Greek Life ajhuffman42@tntech.edu

FSL Email Greeklife@tntech.edu

### Vice President for Student Affairs: Dr. Polk-Johnson

- First in her immediate family to attend and graduate college.
- Earned her B.S. degree in Psychology
- M.S. degree in Student Affairs in Higher Education from Mississippi State University (MSU)
- Ph.D. in Leadership for Higher Education from Capella University.
- Dr. Polk-Johnson provides oversight for 10 departments that focus on the co-curricular and beyond the classroom experience for students.

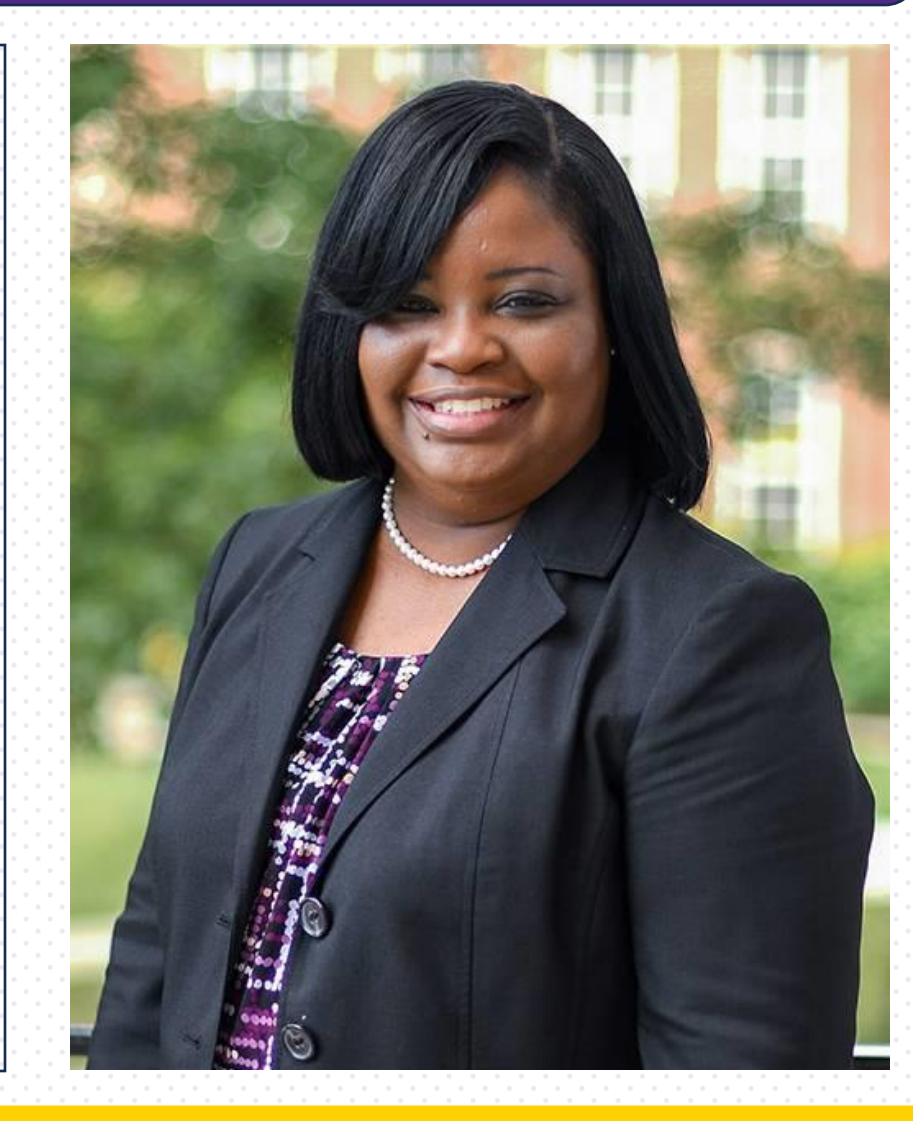

# What are we doing in this section?

### **Administrative Tasks**

- Marketing and Communication (Caty)
- Roster Management (Caty)
- Forms (Caty)
- Scheduling and Course Dog (Audrey)
- Event Registration (Audrey)
- Developmental Programs (Mike)

# FSL Presidents Meeting (Mid Semester)

- Some time mid-semester your organization will have a representative come meet with us. (Typically, this is your president)
- These meetings are here for us to stay in the loop with what's going on in your organization and provide any guidance with upcoming event registration.

### Marketing & Roster Management

HELLO MY NAME IS

Caty Roberts

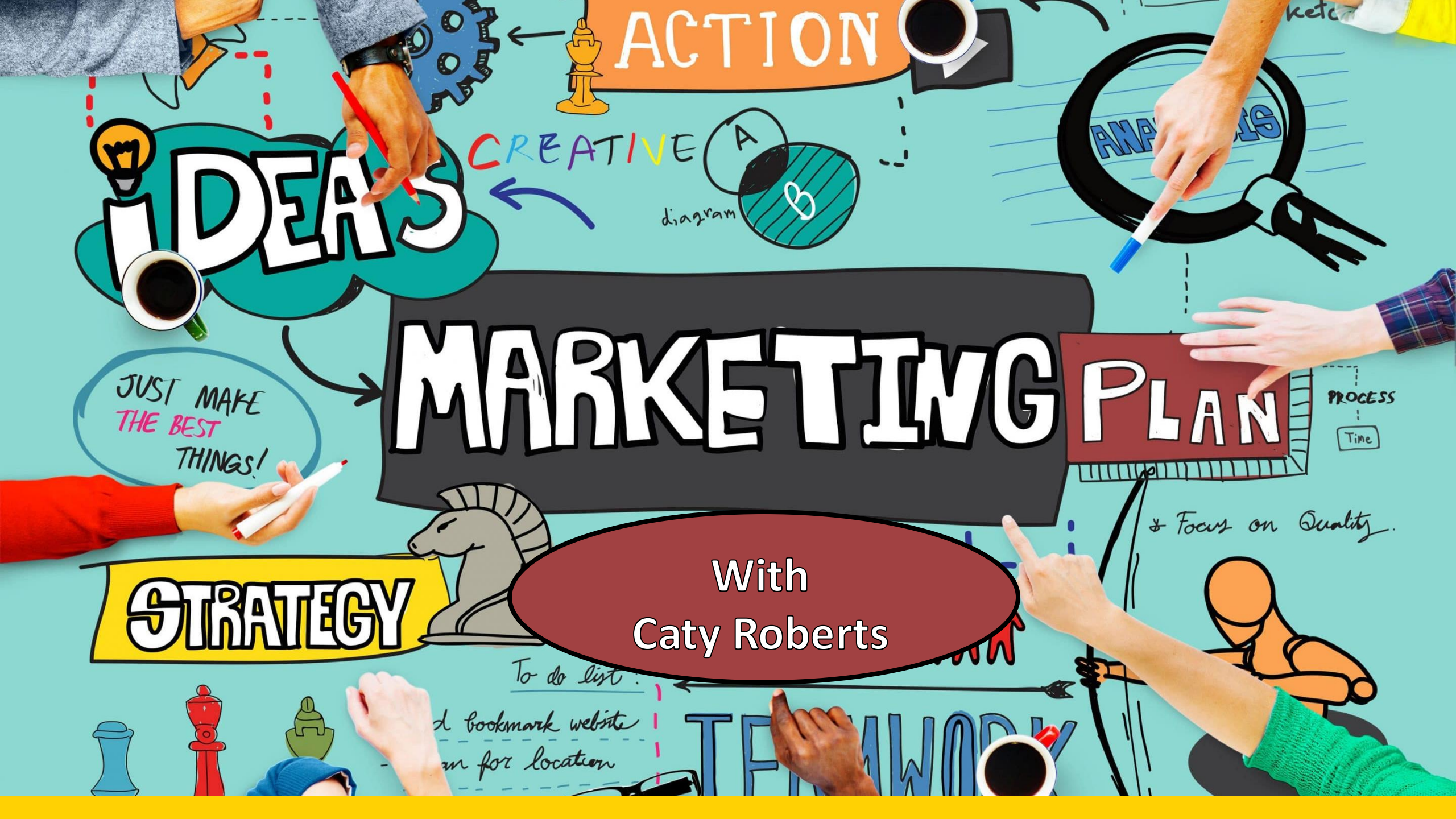

### **Marketing our Community**

- For our Fraternity and Sorority Life to thrive.. we as a community need to work together to communicate what our Greek Life has to offer for students.
- We can ensure communication through social media!
- This is why we need you to send pictures routinely and communicate anything you want to be posted or highlighted through our FSL Instagram page

### Join our Photo Circle

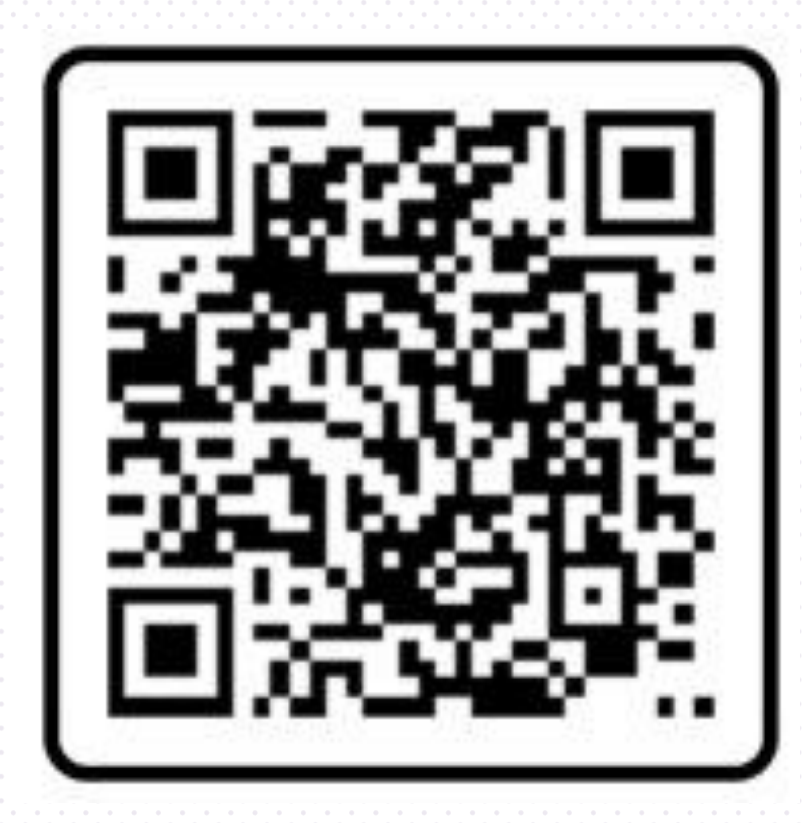

# Marketing our Community

 As we go into the Spring semester, we need to keep the momentum of having a strong social media presence.

Try and post at least 1 time a week!

• Your chapter can post ANYTHING! Such as:

- Previous philanthropy/community service events
- Brotherhood/Sisterhood events
- Mixers
- Chapter campus involvement

 Anything individuals in your chapter may gain from their Fraternity and Sorority Life experience!

• Whenever you chapter posts on Instagram....tag tntech\_fsl and we will repost it on our story.

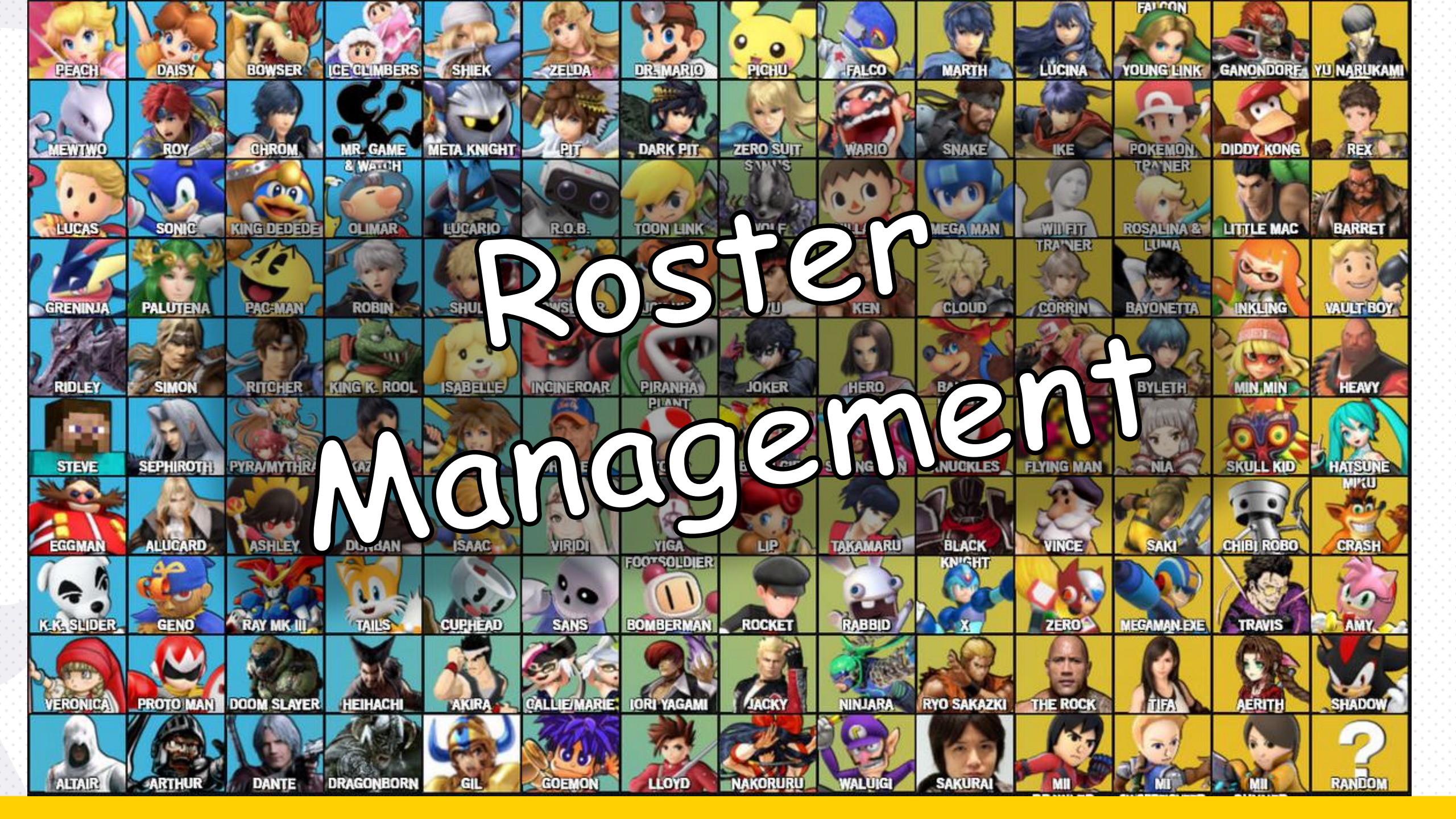

### **Roster Management**

• Each chapter's roster will be maintained in Eagle Engage.

- Chapter officers will NOT directly update the roster (We'll do that for you).
- To add new members, remove members, and update officer positions, a chapter officer must complete the <u>FSL Membership & Officer Update Form</u>.

• This form must be submitted within 24 hours of new members joining the organization, and each time an officer position is transitioned.

• Officers should review their roster at the end of each semester to ensure that it is up to date. The semester grade report will utilize the roster as of the last day of classes.

 Inactive members may be removed from the roster, but only if the member will not be attending any meetings or events or representing the chapter in any way during the applicable semester.

### Roster Management

| FSL Membership & O                                | fficer Update Form                                                     |
|---------------------------------------------------|------------------------------------------------------------------------|
| lember Management                                 |                                                                        |
| hank you for reporting your membership changes. F | Please ensure that your roster in Eagle Engage reflects these changes. |
| Organization Name *                               | - Select Group -                                                       |
| Which of the following are you reporting? *       | New Members Member Removal Officer Update                              |
|                                                   |                                                                        |

### **Membership Intake and Recruitment**

- All chapters must complete the FSL Membership Intake and Recruitment Form each semester. The form is due no later than 10 days after the first day of class.
- Even chapters that do not plan to conduct intake or add new members during the coming semester must complete the form.
- This form will require the following information:
  - The student officer responsible for intake/recruitment
  - The earliest possible take that the chapter will engage prospective members in interest/recruitment/education activities
  - The anticipated initiation/induction date

### **Membership Intake and Recruitment**

| ∞<br>intake<br>Form                                                                                                    | e and Recruitment 🖍 Edit 🔗 Copy Link 🌣 Manage               |
|----------------------------------------------------------------------------------------------------|-------------------------------------------------------------|
| This form must be submitted at the beginning of each se<br>events and activities not being approved.<br>Chapter *<br>Does your chapter plan to conduct<br>membership intake or recruitment activities<br>this semester? * | <ul> <li>Select Group -</li> <li>Yes</li> <li>No</li> </ul> |
|                                                                                                    |                                                             |

### **Membership Intake and Recruitment**

- All students must be confirmed as eligible
- Must complete the *Hazing Compliance and Academic Release* prior to joining a chapter.
- Those students who register for CPH Formal Recruitment, CPH Spring Recruitment, and IFC Rush will complete this requirement when they register for those programs.
- All other students may complete the release via Eagle Engage. See more about the Hazing Compliance and Academic Release procedures below.

# FORMS

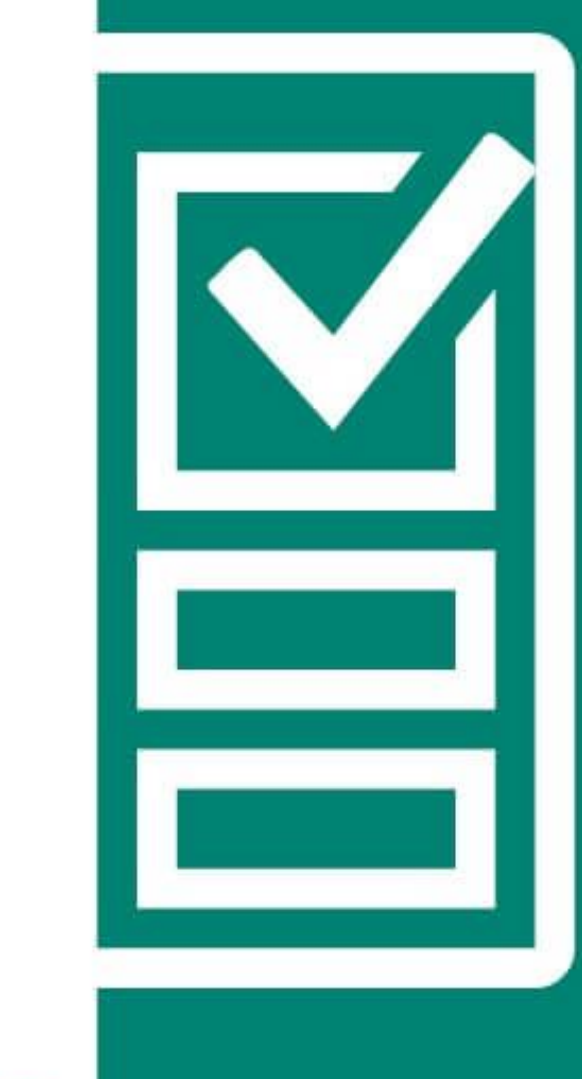

### Hazing Compliance and Academic Release

- All members must complete the Hazing Compliance and Academic Release form each year. (We are looking to change this this semester)
- The form will be renewed this month
- All New Members must complete the form by January 31st .
- Failure of members to complete the form may result in chapter events and activities being denied.

# Hazing Compliance and Academic Release

| Comp                            | liance and Academic         | 🖍 Edit 🔗 Copy Link 🏶 Manage |
|---------------------------------|-----------------------------|-----------------------------|
| Release                         |                             |                             |
| Are you a current or prospectiv | ve member? * Current Member |                             |
|                                 | O Prospective Method        |                             |
|                                 |                             |                             |

### **Event Registration**

HELLO MY NAME IS

Audrey Huffman

### **Event Registration Changes**

campus we use:

To reserve a

room on

Coursedog

# Using the Coursedog System

- Routine meetings that involve only members and advisors are not required to be registered via Eagle Engage.
  - Course Dog requests for routine meetings will be approved without Eagle Engage registration

Coursedog

 Most other events and activities must also be registered via Eagle Engage

### How to access Coursedog

### • Once you log into Tech Express you should see a group of icons

### • You will add the icon button "CDPublic" to your "Quicklinks" bar

### • From there you should be able to click on the CD Public icon

| QuickLinks |        |        |          |       |      |        |         |          |          |       |      |          | $\land$  |         |         |           |         |           | \$ |
|------------|--------|--------|----------|-------|------|--------|---------|----------|----------|-------|------|----------|----------|---------|---------|-----------|---------|-----------|----|
|            | Engage | Edison | Wellness | Eagle | Mail | iLearn | Library | TechConn | LinkedIn | Teams | Zoom | EaglePay | CDPublic | Handshk | Planner | ScholrWeb | MS Info | SelfServe |    |

# Using the Course Dog System

• Once you are in the system, you will see box on the right side of the screen that is labeled "Request an Event"

- Click the drop-down menu and select "Student Event"
- This will take you to the form needed to complete a room reservation

|       |     |     |  |  |  |  |  |  |  |  |  |  |  |  |  |  |  |  | • |                                        |
|-------|-----|-----|--|--|--|--|--|--|--|--|--|--|--|--|--|--|--|--|---|----------------------------------------|
|       |     |     |  |  |  |  |  |  |  |  |  |  |  |  |  |  |  |  |   |                                        |
|       |     |     |  |  |  |  |  |  |  |  |  |  |  |  |  |  |  |  | • |                                        |
|       |     |     |  |  |  |  |  |  |  |  |  |  |  |  |  |  |  |  |   |                                        |
|       |     | n 1 |  |  |  |  |  |  |  |  |  |  |  |  |  |  |  |  | • |                                        |
|       | ·   |     |  |  |  |  |  |  |  |  |  |  |  |  |  |  |  |  |   |                                        |
|       | 1.4 |     |  |  |  |  |  |  |  |  |  |  |  |  |  |  |  |  | • |                                        |
|       |     |     |  |  |  |  |  |  |  |  |  |  |  |  |  |  |  |  |   |                                        |
| 1.16  |     |     |  |  |  |  |  |  |  |  |  |  |  |  |  |  |  |  |   |                                        |
| 10.00 |     |     |  |  |  |  |  |  |  |  |  |  |  |  |  |  |  |  |   |                                        |
|       |     |     |  |  |  |  |  |  |  |  |  |  |  |  |  |  |  |  |   |                                        |
|       |     |     |  |  |  |  |  |  |  |  |  |  |  |  |  |  |  |  |   |                                        |
|       |     |     |  |  |  |  |  |  |  |  |  |  |  |  |  |  |  |  |   | <br>Colored and second data and second |
|       |     |     |  |  |  |  |  |  |  |  |  |  |  |  |  |  |  |  |   | Select an event type to reque          |
|       |     |     |  |  |  |  |  |  |  |  |  |  |  |  |  |  |  |  | • | <br>server an event type to reque      |
|       | y   |     |  |  |  |  |  |  |  |  |  |  |  |  |  |  |  |  |   |                                        |
|       |     |     |  |  |  |  |  |  |  |  |  |  |  |  |  |  |  |  |   | <br>now avant                          |
|       |     |     |  |  |  |  |  |  |  |  |  |  |  |  |  |  |  |  |   | new event.                             |
|       |     |     |  |  |  |  |  |  |  |  |  |  |  |  |  |  |  |  |   |                                        |
|       |     |     |  |  |  |  |  |  |  |  |  |  |  |  |  |  |  |  |   |                                        |
|       |     |     |  |  |  |  |  |  |  |  |  |  |  |  |  |  |  |  |   |                                        |
|       |     |     |  |  |  |  |  |  |  |  |  |  |  |  |  |  |  |  |   |                                        |
|       |     |     |  |  |  |  |  |  |  |  |  |  |  |  |  |  |  |  |   | C 1                                    |
|       |     |     |  |  |  |  |  |  |  |  |  |  |  |  |  |  |  |  |   | Select event type                      |
|       |     |     |  |  |  |  |  |  |  |  |  |  |  |  |  |  |  |  |   | beleet event type                      |
|       |     |     |  |  |  |  |  |  |  |  |  |  |  |  |  |  |  |  |   |                                        |
|       |     |     |  |  |  |  |  |  |  |  |  |  |  |  |  |  |  |  |   |                                        |
|       |     |     |  |  |  |  |  |  |  |  |  |  |  |  |  |  |  |  |   |                                        |
|       |     |     |  |  |  |  |  |  |  |  |  |  |  |  |  |  |  |  |   |                                        |
|       |     |     |  |  |  |  |  |  |  |  |  |  |  |  |  |  |  |  |   |                                        |
|       |     |     |  |  |  |  |  |  |  |  |  |  |  |  |  |  |  |  |   |                                        |
|       |     |     |  |  |  |  |  |  |  |  |  |  |  |  |  |  |  |  |   |                                        |
|       |     |     |  |  |  |  |  |  |  |  |  |  |  |  |  |  |  |  |   |                                        |
|       |     |     |  |  |  |  |  |  |  |  |  |  |  |  |  |  |  |  |   |                                        |
|       |     |     |  |  |  |  |  |  |  |  |  |  |  |  |  |  |  |  |   |                                        |

# **Coursedog Tips:**

### • Use a specific Event Name

 Coursedog updates will only include the event name, so consider including the date in the name of the routine meetings or events with the same name.

### Submit separate requests for reoccurring reservations

• If one of the requested times/locations in a request is denied, the entire request will be denied.

### Only Chapter officers should submit reservations for your chapter

• Requests by advisors will be denied

### Must use your Tennessee Tech email.

# **Coursedog Tips:**

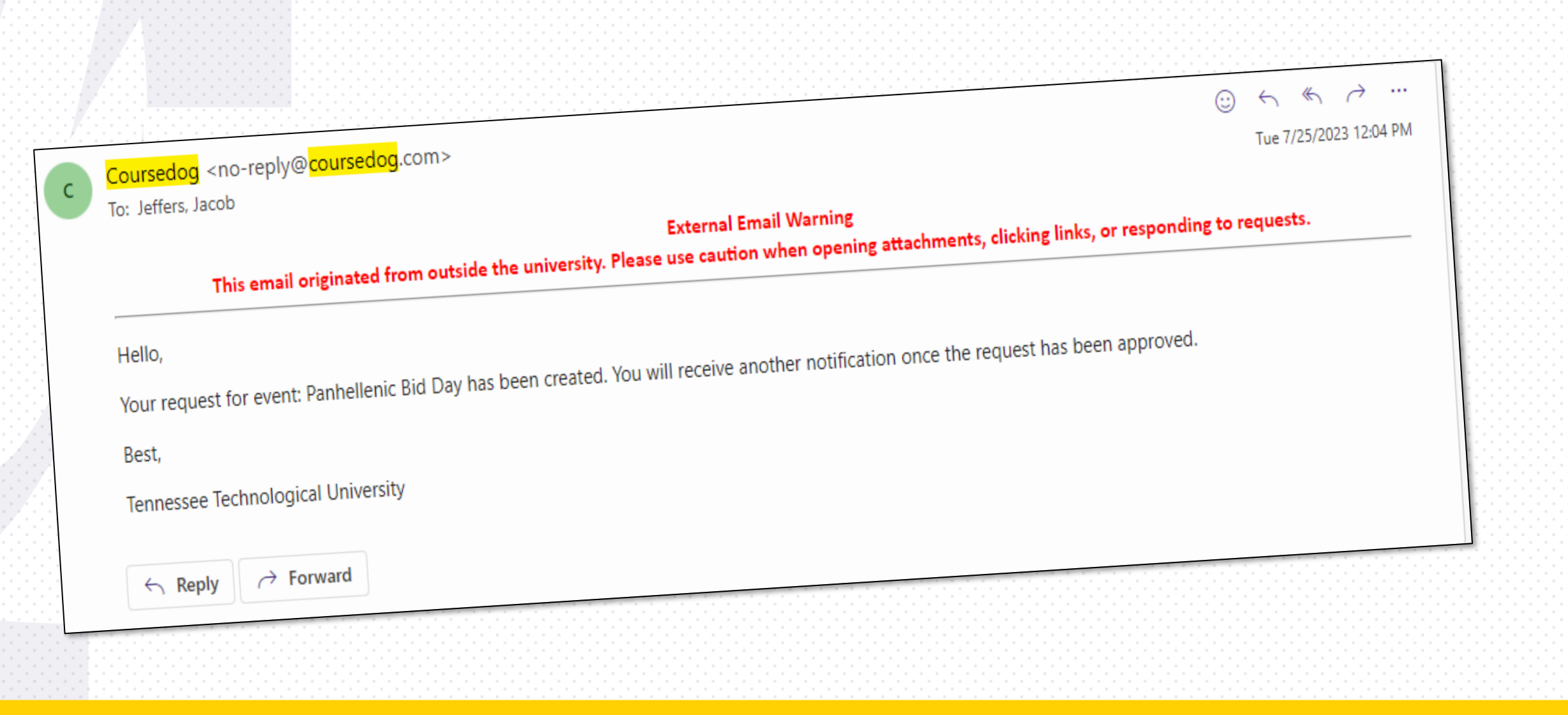

# Derryberry

- Derryberry will be closed through the fall semester as far as we are aware
- Please plan accordingly for events

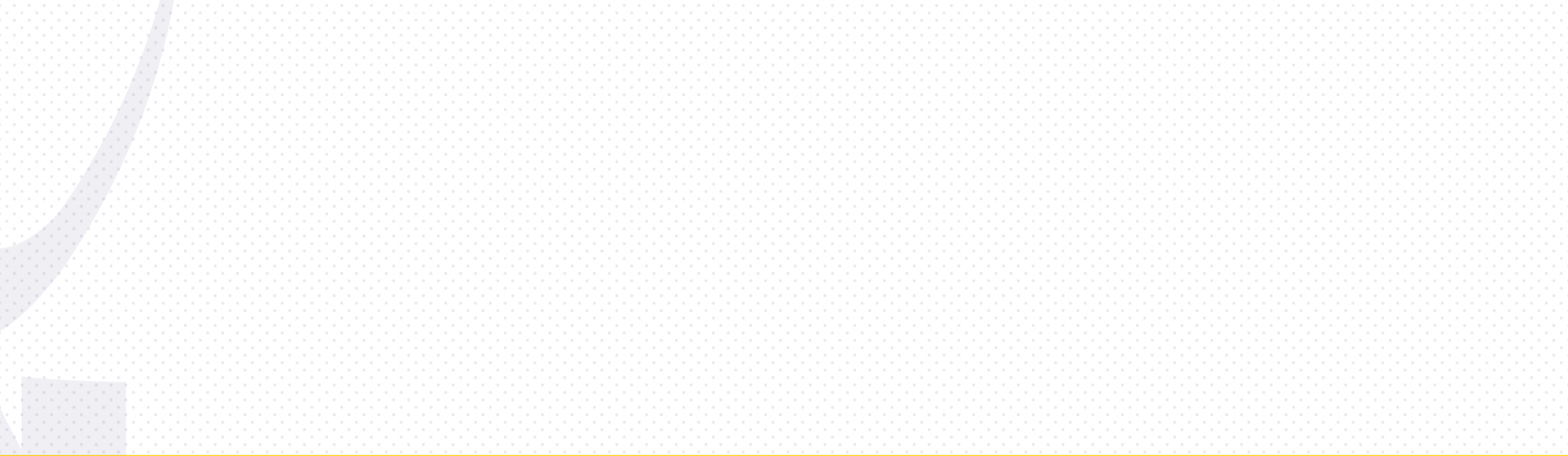

### **Event Registration via Eagle Engage**

Complete the "Request a New Event" form on Coursedog

Your next step should be to head to Eagle Engage

- Remember meetings that are considered "routine" do not have to be registered via Eagle Engage.
- Nothing has changed regarding the event registration form on Eagle Engage

 By a show of hands....how many people can say they are comfortable using Eagle Engage and understand the events that must be registered through Eagle Engage?

## **Event Registration via Eagle Engage**

- On-Campus events and activities outside of routine meetings must be registered via Eagle Engage. Examples of events that meet the criteria to be registered:
  - Events and activities advertised on campus
  - Recruitment activities, including interest meetings
  - Equipment, such as inflatable equipment, that participants will be on or in
  - High impact sport activities
  - Alcoholic events/activites
  - Non-University attendees/participants (excluding your advisors)
  - Fundraising/cash handling

### **Event Registration via Eagle Engage**

• **On- Campus** examples of events that meet the criteria to be registered:

- Purchase of food for the organization of more than \$300
- The use of SOLO Funds
- Non-University Speakers
- Presence of minors who are not current Tennessee Tech students
- Amplified sound
- Off- Campus activities must be registered as well:
  - Organization-sponsored activities where alcohol will be present
  - Activities funded by university funds

### Where to start with Event Registration

- First step is to go to your chapter's page
  - From here click on the "Manage" button
- You can either use the "create" button in the upper right-hand corner of the dashboard or you can navigate to the events page and select "Create Event".

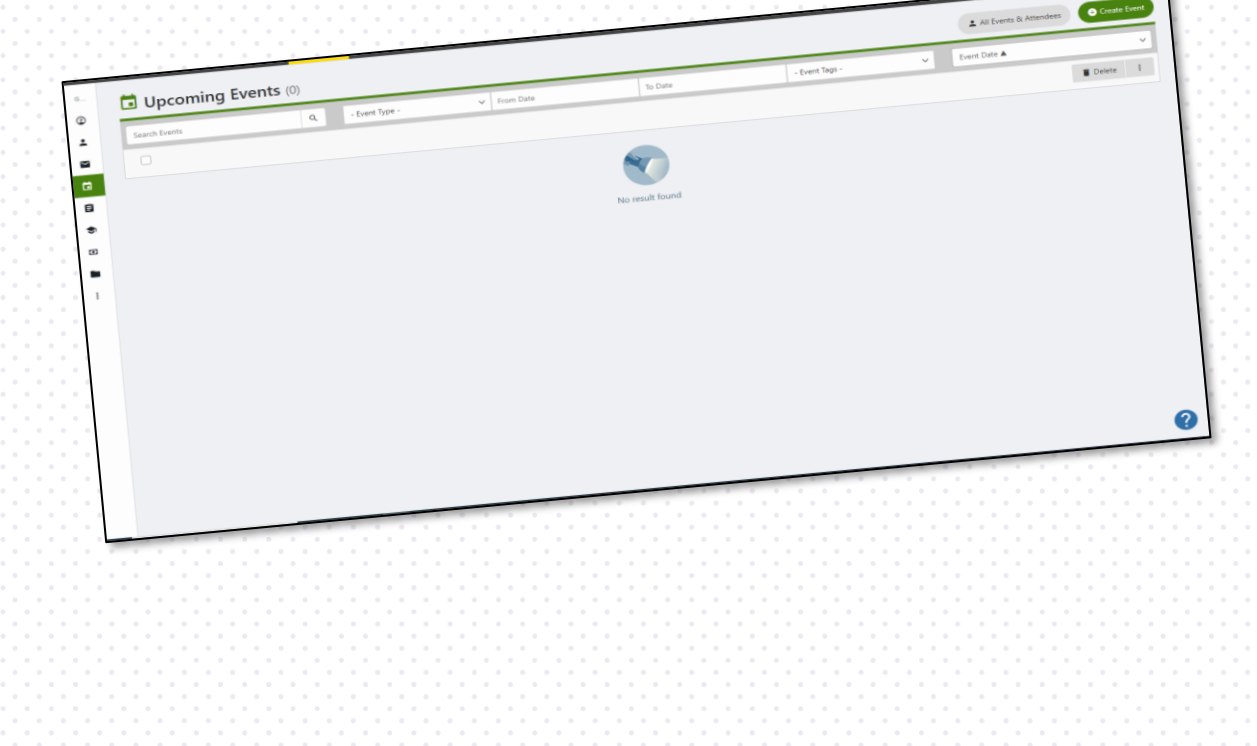

• From there fill out the form.

### **Event Registration Form**

|                     |                                                                                                    | <ul> <li>What</li> </ul>         |
|---------------------|----------------------------------------------------------------------------------------------------|----------------------------------|
| What                |                                                                                                    |                                  |
| * Event Name        |                                                                                                    | O Team                           |
| * Description 🚯     |                                                                                                    | O When                           |
|                     | Detailed description (HTML design)                                                                    |                                  |
| * Event Type        | - Select -                                                                                            | Where                            |
| Event Tags          | - Select -                                                                                            | O Photo                          |
|                     |                                                                                                    | O More                           |
| Organizing Team     | $\checkmark$                                                                                          |                                  |
| * Event Coordinator | Jacob Jeffers -                                                                                       | O Access & Disp                  |
|                     | S Add Custom Host                                                                                     |                                  |
| Team Members 🕻      | Import Team Members                                                                                   | <ul> <li>Registration</li> </ul> |
|                     | Only the event coordinator and officers of the host group added as team members can manage this event |                                  |

# **Event Registration Tips with Eagle Engage**

• If your event is open to all students, consider using your organization's name in the Event Name so that potential attendees can quickly connect the event to your group.

 If you are planning on hosting an event that is open to all students, make the event stand out by uploading an event photo and/or flyer.

# **Event Registration Tips via Eagle Engage**

# • Here is some examples of the Event Photos that other student organizations have utilized on Eagle Engage.

| wea, Aug 23, 2023 |                                                                                 |          |                                |
|-------------------|---------------------------------------------------------------------------------|----------|--------------------------------|
|                   | RUF Large Group<br>Wed, Aug 23, 2023<br>8 PM – 9 PM<br>CDT (GMT-5)<br>Spiritual | BELL 282 | Reformed University Fellowship |
|                   |                                                                                 |          |                                |
| Fri, Aug 18, 2023 |                                                                                 |          |                                |

# **Event Registration Tips with Eagle Engage**

- You can track your registration request from the "My Activity" Menu on the Eagle Engage homepage by selecting " My Submitted Surveys & Forms".
  - Approvers may send you questions about your event, so check your email regularly while your request is pending.
- Please inform your faculty advisor of the recent submission and ask them to review and respond to the request as soon as possible.
  - If you have any questions about the status of your request, email me at jjeffers@tntech.edu

# **Event Registration Tips via Eagle Engage**

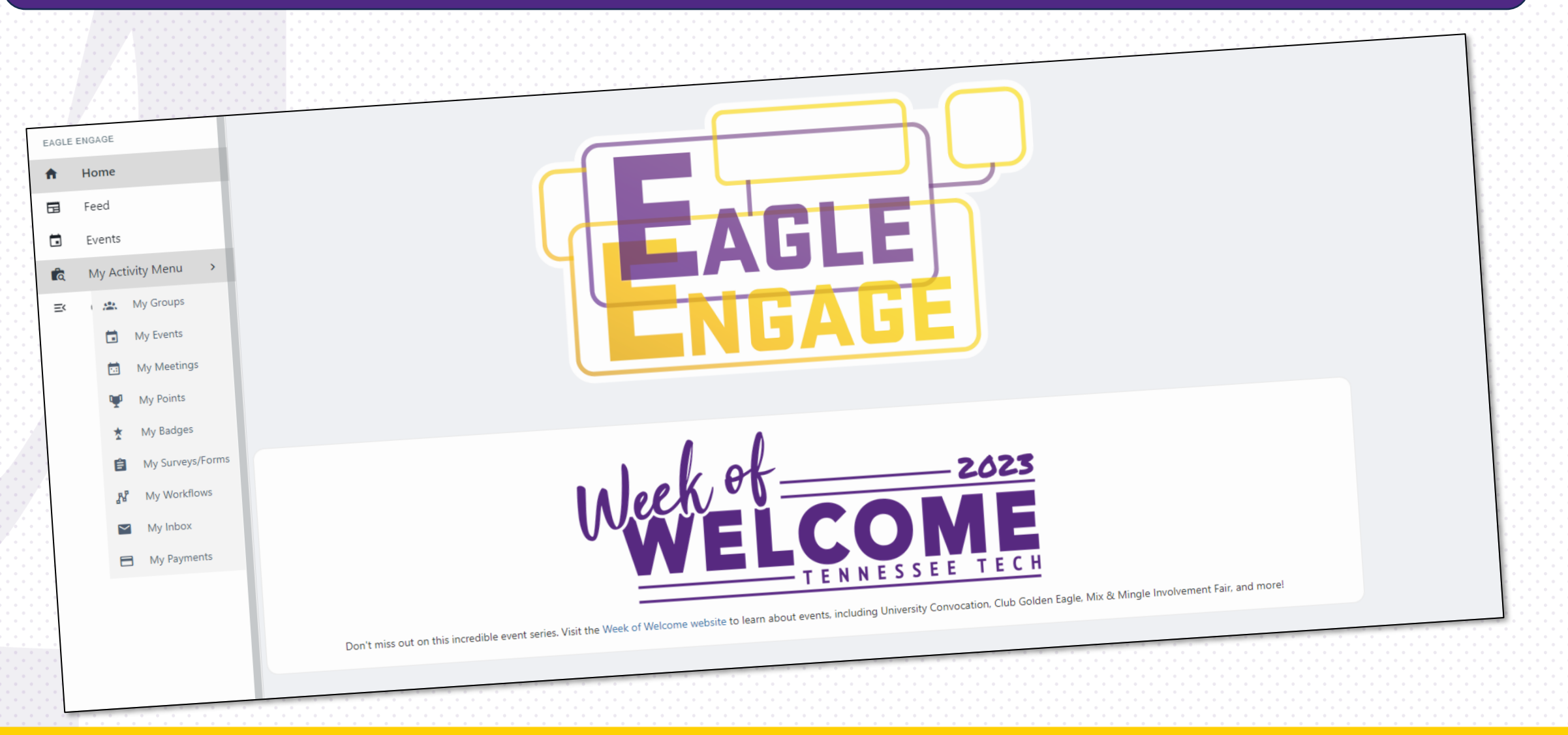

### **Common Issue with Event Registration**

- What to do when your event stays in the "Draft Format" in Eagle Engage?
- First find the officer that created the event in Eagle Engage
- Tell them to go to their Eagle Engage Home screen
  - On the left side of the screen, there should be a tab that says "My Activity Menu"
  - Click on this tab and scroll down to "My Events"

•

- From there it should show the event as in draft format
- You will click the 3 little dots that says view submission
- Scroll down and click the purple button that says submit

### Post Event Form

 FSL requires a post event form that is to be completed no later than 5 days after the event is held. The events that meet the criteria for this form are:

- Community Service
- Philanthropy
- Member Developmental Programs
- Events with alcohol

### Why a post event form?

### **Risk Management and Safety:**

- Creating a post-event form allows the university to gather data on the event's success, potential issues, and safety concerns.
- This information helps identify any risks associated with the event and enables the university to take appropriate measures to enhance safety protocols for future events.

### **Event Assessment and Improvement:**

- The post-event form provides an opportunity for organizers to reflect on the event's overall success and impact.
- Feedback collected from attendees and organizers helps assess the event's effectiveness, identify strengths, weaknesses, and areas of improvement.
- Based on this feedback, the university can make informed decisions to enhance future FSL events and ensure they align with the organization's goals and values.

# Why a post event form?

- Accountability and Compliance:
- The post-event form allows organizers to ensure they have followed all necessary procedures and requirements.
- It helps track whether the event complied with relevant rules and regulations, fostering accountability among event organizers and participants.

### • Data Collection for Reporting and Analysis:

- The post-event form facilitates data collection, which can be valuable for various purposes within our community.
  - Community Service hour totals
  - Amount raised annually for non-profits
  - Feedback trends over time
- Enabling the university to analyze event patterns, make data-driven decisions, and report on the success and impact of Greek life events to relevant stakeholders.

### **Form Reminders**

### Chapter Developmental Programs

- Each FSL chapter must have two completed by December 1<sup>st</sup>
- Your events will not be approved of going into the Spring semester if this criteria is not satisfied

### • Post Event forms

- FSL chapters will needs to complete this form if any of the four events occur:
  - Philanthropic event
  - Community Service
  - Member Developmental Program
  - Event with Alcohol

• FSL Membership Intake and Recruitment Form

# Developmental Developmental Programs

# **Developmental Programs**

- All chapters must engage their members in at least **TWO (2)** developmental programs each semester.
- Programs may be presentations or workshops hosted during chapter meetings or chapter member attendance during on-campus workshops that are already scheduled.
- Each program should address one of the following **TOPICS**:
  - Risk management

- Sexual assault
- Alcohol and substance use
- Academic success

- Diversity and inclusion
- Programs should be led by someone trained in the topic, ideally Tennessee Tech employees. Programs led by headquarters staff may be eligible.

### **Developmental Programs**

 Programs must be APPROVED by FSL in advance via the Developmental Program Request in Eagle Engage.

- Chapters will submit **ATTENDANCE LOGS** each semester through the Fraternal Excellence program.
- At least TWO-THIRDS (2/3) of the active members are expected to participate in order to satisfy this requirement.

 Failure to meet this requirement or falsifying reports regarding these programs may result in SANCTIONS imposed by FSL.

### **Developmental Programs**

| Il chapters must engage their members in at least two<br>neetings or chapter member attendance during on-car<br>ach program should address one of the following topi<br>hould be led by someone trained in the topic, ideally<br>Programs must be approved by FSL in advance via the<br>Fraternal Excellence program. At least two-thirds of the<br>falsifying reports regarding these programs may result | developmental programs each semester. Programs may be presentations or workshops hosted during chapter<br>hpus workshops that are already scheduled.<br>cs: risk management, alcohol and substance use, academic success, sexual assault, diversity and inclusion. Programs<br>iennessee Tech employees. Programs led by headquarters staff may be eligible.<br>Developmental Program Request in Eagle Engage. Chapters will submit attendance logs each semester through the<br>active members are expected to participate in order to satisfy this requirement. Failure to meet this requirement or<br>in sanctions imposed by FSL. |
|----------------------------------------------------------------------------------------------------|----------------------------------------------------------------------------------------------------|
| Chapter *                                                                                                    | - Select Group -                                                                                                    |
| Which of the following topics will the<br>proposed program address? *                                                                                                    | <ul> <li>Risk Management</li> <li>Alcohol and Substance Use</li> <li>Academic Success</li> </ul>                                                                                                    |
|                                                                                                    | Sexual Assault                                                                                                    |
|                                                                                                    | Other                                                                                                    |
|                                                                                                    | Comments:                                                                                                    |
|                                                                                                    |                                                                                                    |

# REMINDER

- Memorial gym will only take reservations for events that have some form of athletic activity. For example:
  - Dodgeball
  - Basketball tournament
  - Volleyball tournament
  - Etc.

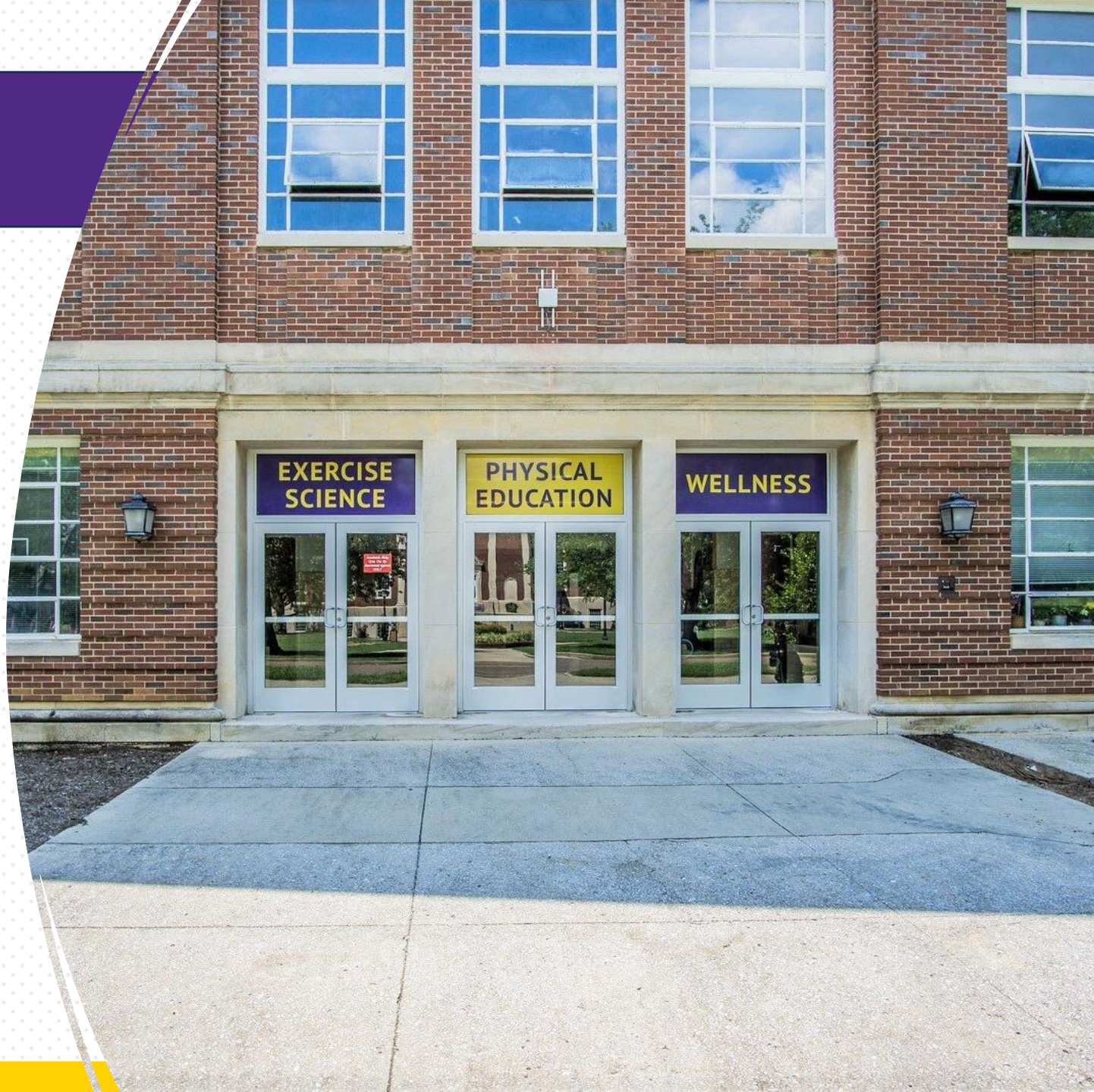

### **Future Workshop Dates**

- Wednesday, February 12<sup>th</sup>
- Wednesday, March 12<sup>th</sup>
- Wednesday April 16<sup>th</sup>

• The workshops will continue to be held in the **Tech Pride Room** at 5:30 pm.

### • 2 officers from your chapter must be in attendance

# Questions?

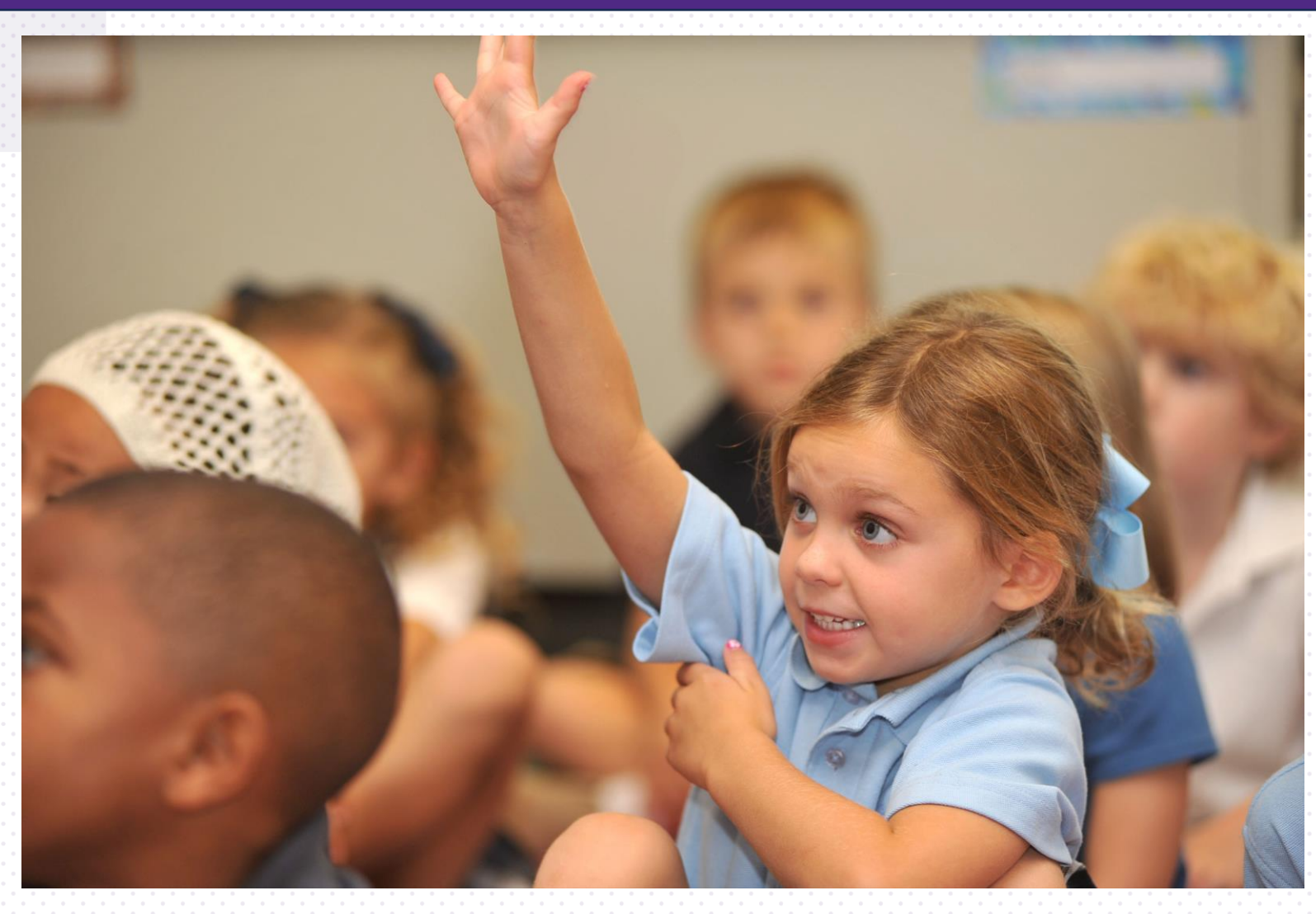